# スカパー / HD 対応チューナーと接続する

### LAN 接続する

- スカパー ! HD 対応チューナーと本機を直接 LAN 接続するときは、LAN ケーブルクロスタイプのご使用をおすす めします。
- LAN に接続する場合は、必ず本機の電源を「切」にして行ってください。(電源を入れた状態で LAN 接続したとき は、回線接続ができない場合があります。)

次のサービスを楽しむには、LAN (Local Area Network) 接続と LAN 設定が必要です。LAN 設定はお使いの 機器の取扱説明書をご覧ください。

- ・デジタル放送の双方向通信 ・ホームネットワーク ・アクトビラ
- ・BD ビデオの BD-LIVE 機能 ・スカパー ! HD 対応チューナーからの録画(「スカパー ! HD 録画」) ・プロバイダとの契約も必要です。サービス内容の詳しい情報は、ご契約のプロバイダにお問い合わせください。 「スカパー ! HD 録画」のみを利用するときは、プロバイダ契約は不要です。

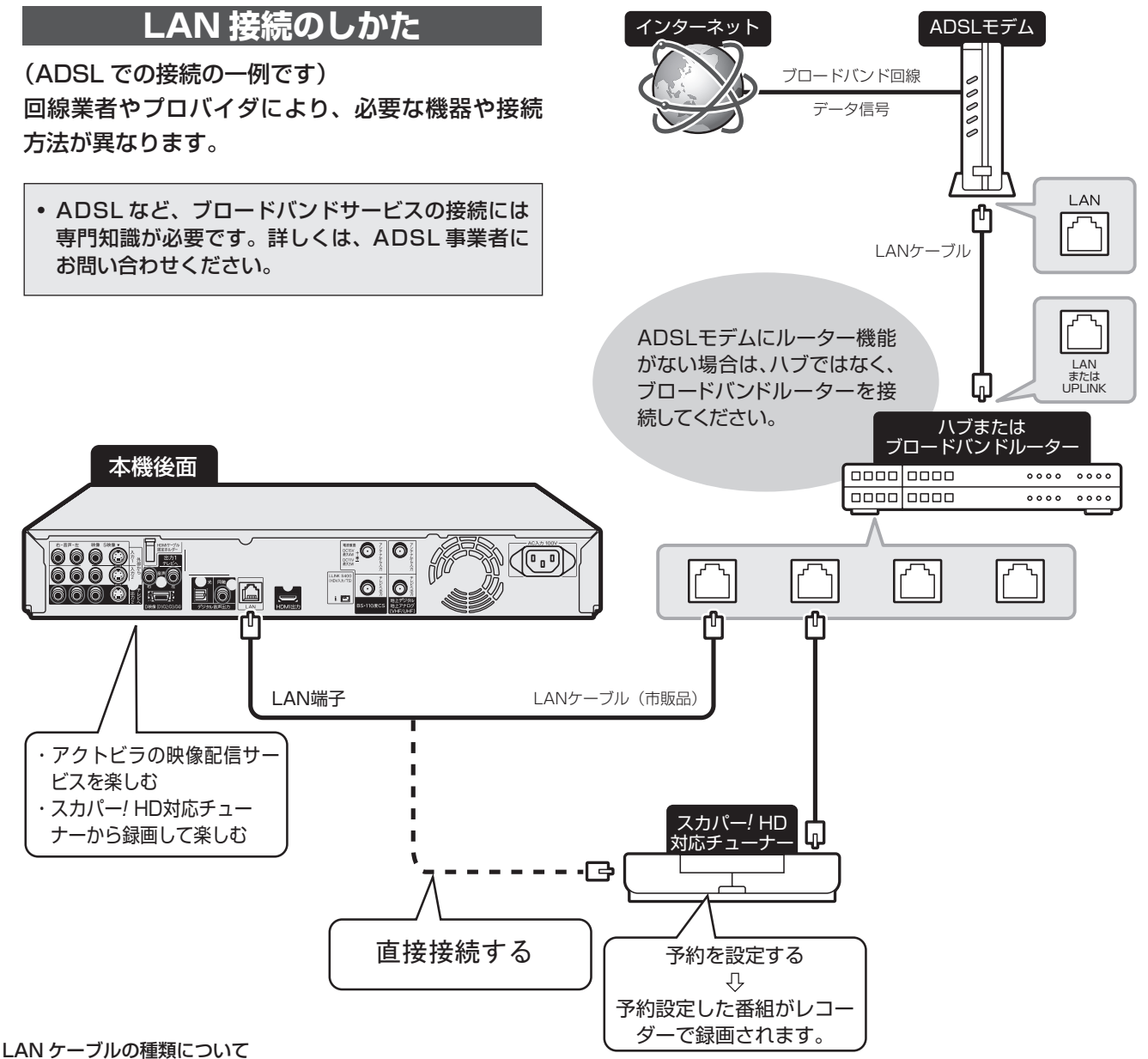

#### • LAN ケーブルは、カテゴリー5以上のものをご使用ください。

モデムやルーターなどの種類によって、使用するLANケーブルの種類が異なります。詳しくは、モデムやルーターの取扱説明書をご覧ください。 ADSLの契約について

#### ・ADSL 専用の契約(通常の電話を使用せず IP 電話回線網の使用に限定した契約)の場合、双方向サービスへの接続ができない場合があります。 無線 LAN 接続について

・無線 LAN 機器の接続については、動作検証されていませんので、ご利用は推奨しません。

スカパー / HD 対応チューナーから録画するときは、ホームネットワーク設定(→次ページ)が必要です。

## ホームネットワークを設定する

する

6 ○ を押して設定を終了します

しない

スカパー!HD対応チューナーやホームネットワークを利用するために、必要な設定です。

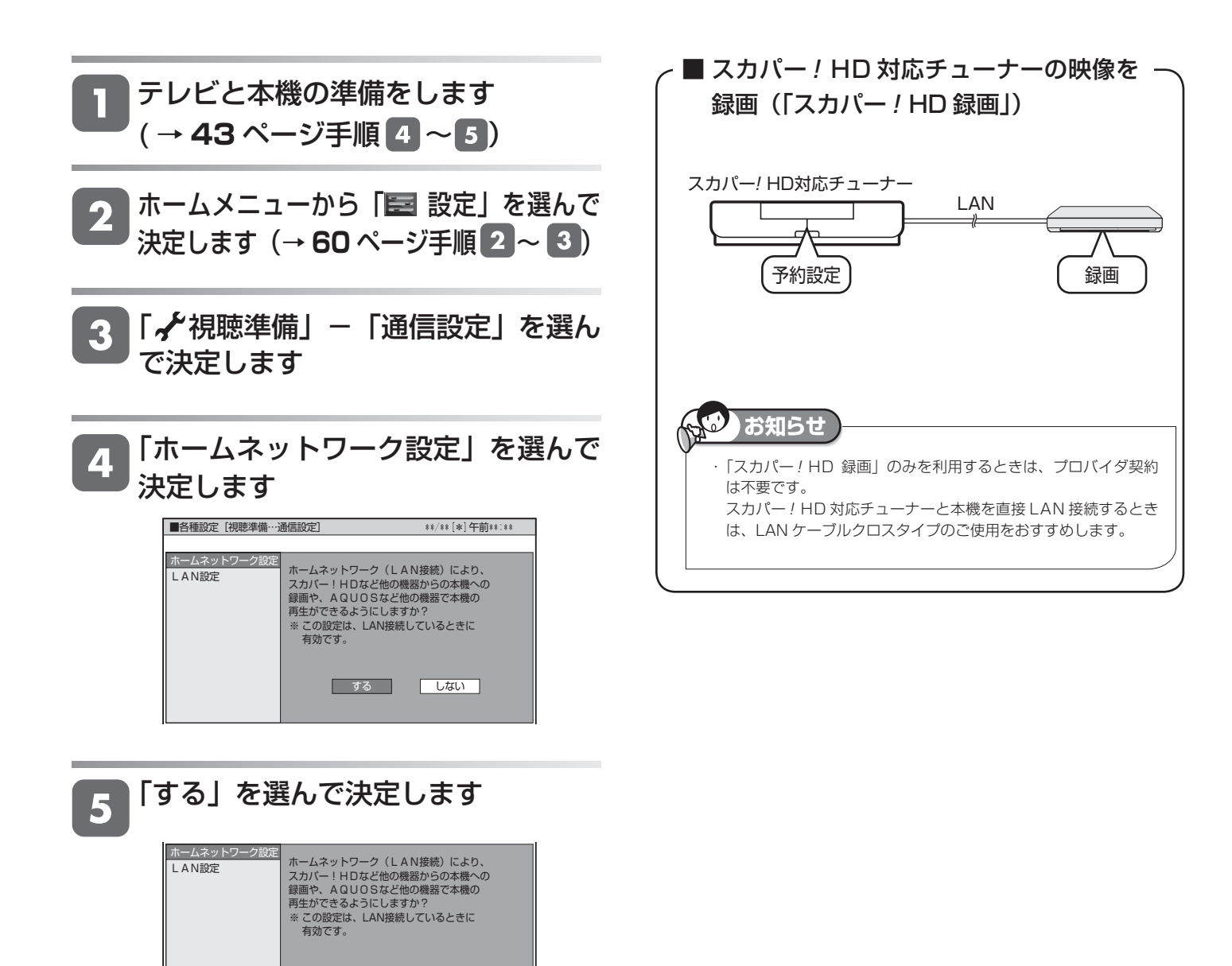

# スカパー / HD 対応チューナーから録画する

本機とスカパー ! HD 対応チューナーを LAN (Local Area Network) に接続し、ホームネットワーク機能を利用することにより、スカパー ! HD 対応チューナーから本機に録画をすることができます。

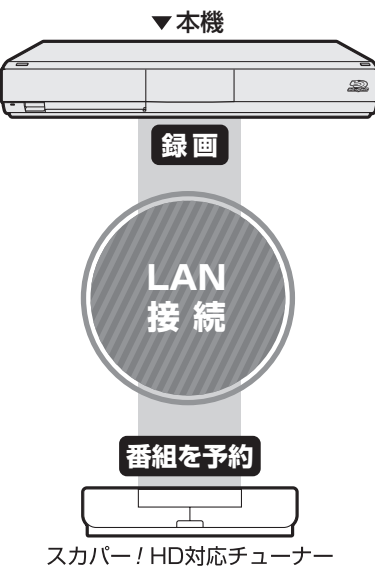

#### ■必要な準備は

 ホームネットワークに対応したスカパー / HD 対応チュー ナーが必要です。

#### ホームネットワークに対応したスカパー / HD 対応チュー ナーについて

シャープサポートホームページ (http://www.sharp.co.jp/ support/av/dvd) でご確認ください。

- 本機とスカパー! HD 対応チューナーが LAN に接続されて いることが必要です。
- 本機のホームネットワーク設定が「する」になっていること が必要です。

#### ■スカパー / HD 対応チューナーから録画で きる時間

- •「スカパー! HD 録画」録画可能時間の目安です。録画時間 を保証するものではありません。
- •「スカパー! HD 録画」録画可能時間は、録画する番組により異なります。
- •「スカパー! HD 録画」では、本機で表示される録画時間の 残時間と実際に録画できる残時間は異なる場合があります。

|             | 録画できる時間        |              |  |
|-------------|----------------|--------------|--|
|             | BD-HDW53       | BD-HDW55     |  |
| スカパー!       | 約 77 時間        | 約 120 時間     |  |
| ハイビジョンチャンネル | (約 42 ~ 96 時間) | (約65~150時間)  |  |
| スカパー!       | 約 132 時間       | 約 205 時間     |  |
| 標準画質チャンネル   | (約84~252時間)    | (約130~395時間) |  |

## ■スカパー!HD 対応チューナーから予約した番組の予約リスト表示について

| 予約実行可能 **/**[*]まで                                     |     |    |    |
|-------------------------------------------------------|-----|----|----|
| LAN スカバー! HD予約                                        |     |    |    |
| **/**[*] 午後10:00~午後11:00                              |     |    |    |
| 予約日時 CH 番組名                                           | 録画先 | 面質 | 実行 |
| **/**[*] 午後10:00~午後11:00 スカバー! HD予約                   |     |    |    |
| 2 *#/*#[*] 午前##:##~午前##:## [10 06]] 跥 K-5格關技選手権       | HDD | SP | 0  |
| 3 *#/*#[*] 午後*#:##~午後##:## [即 08]] <b>四</b> 新春、芸能人大集合 | HDD | 5倍 | 休  |
| 4 毎日 午後**:**~午後**:** (10 05)] 四 マニュアル浜ロ夫人             | HDD | LP | 0  |
| 5 *#/*#[*] 午後*#:*#~午前##:*# [即 01]] 跥 ウィンブルドン2001      | HDD | XP | 0  |

•番組名は「スカパー! HD 予約」と表示されます。画質や予約録画延長設定などは表示されません。

スカパー / HD 対応チューナーから録 画する

┃ スカパー / HD 対応チューナーを LAN に接続します

2 本機の「ホームネットワーク設定」 を「する」にします

3 スカパー / HD 対応チューナーのネッ トワーク設定を行います

本機が、スカパー! HD 対応チューナーの録画機になるように設定してください。設定については、スカパー! HD 対応チューナーの取扱説明書をご覧ください。

### 4 スカパー / HD 対応チューナーで、本 機を予約先にして録画予約を設定し ます

- 予約した番組が本機に録画されます。
- ・設定については、スカパー / HD 対応チューナーの取扱説 明書をご覧ください。

#### 通信中は、LAN ランプが点灯します。

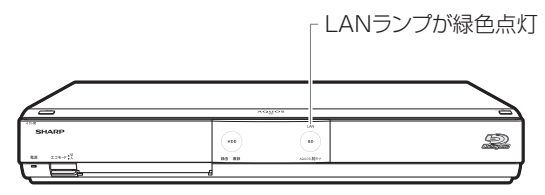

#### 🕑)ご注意

- ・本機の電源が切れていると録画予約の設定ができません。
- 本機で録画操作を行ってもスカパー! HD の録画はできません。スカ
- パー!HD 対応チューナーで録画予約してください。
- 1つの番組の連続録画可能時間は12時間です。12時間を超える番組は、12時間単位で予約設定をしてください。

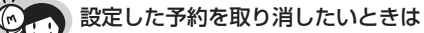

#### スカパー! HD 対応チューナーと本機の電源を入れた状態 でスカパー! HD 対応チューナーから予約を取り消してく ださい。本機の予約リストから予約情報が自動で消去され ます。